17. 振込先明細登録をするには

総合振込、給与・賞与振込、都度振込の際に必要となる振込先明細情報を新規登録・編 集・削除する手順は次の通りです。

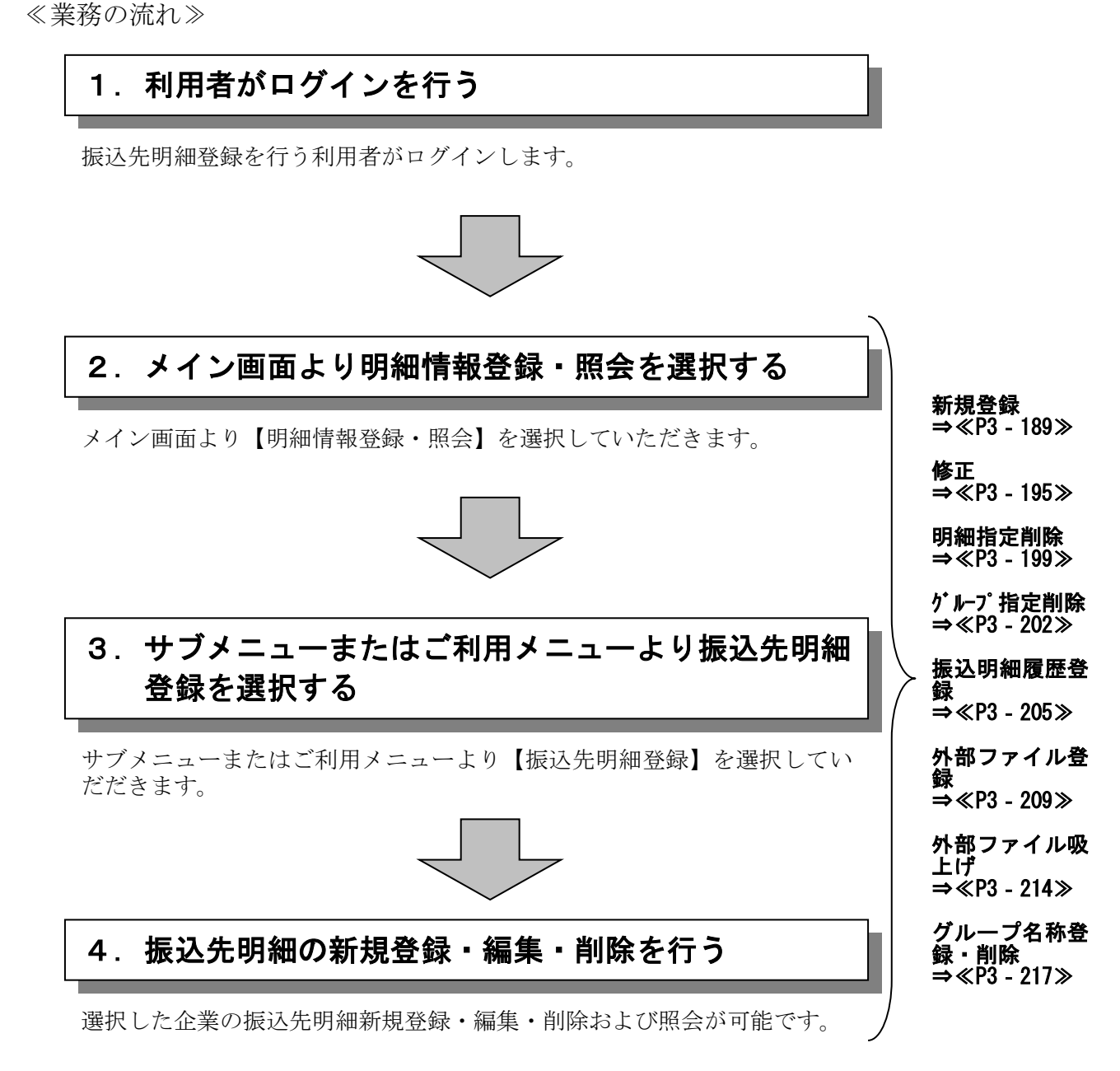

3 - 188